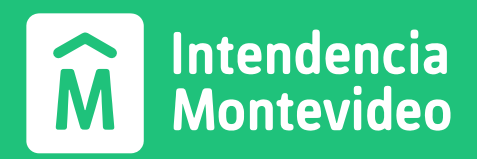

# Guía básica para proveedores sobre el portal web "Consulta para acreedores".

Unidad Análisis de Procesos e Importaciones Servicio de Compras

Rev. 1 | Junio 2023

## ¿Cómo ingresar al portal web?

#### Paso 1: Accede al portal web

Ingresa al portal Consulta de acreedores desde tu navegador web preferido.

#### Paso 2: Inicia sesión

Proporciona tus credenciales (RUT y contraseña). Luego haz clic en el botón Ingresar.

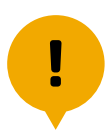

Si no tienes un Usuariocreado para esta consulta, podrás solicitarlo por correo electrónico: atencion.proveedores@imm.gub.uy (Indicando Nº de RUT y Razón Social).

## **Funciones principales**

Una vez dentro, podrás visualizar las siguientes pestañas de consulta:

### 🗸 Mensajes

El sistema te informará si tienes algún certificado vencido (BPS, DGI, CUM o CJJP). En caso de no tener certificados vencidos, no aparecerán mensajes salvo posibles *"Titulares"* de información generalizada a todos los proveedores.

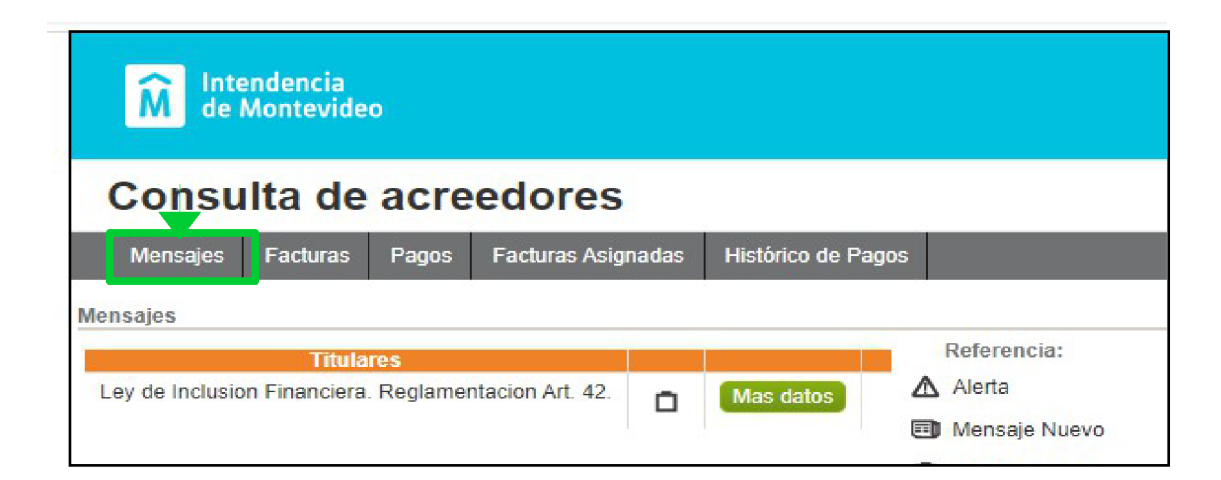

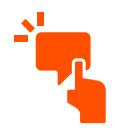

Si hubiese algún mensaje relativo a los certificados que debes mantener vigentes, los mismos aparecerán por encima de la sección naranja de "Titulares".

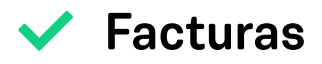

En esta pestaña podrás buscar y filtrar tus facturas según su estado así como también visualizar detalles como **condición de pago**, entre otros.

Ejemplo: visualizar facturas "Pendiente Pago" y la condición de pago ingresada por la IM.

| Mensajes                    |               |             | 13 ( 13 ( 14 ( 17 ( 17 ( 16 ( 17 ( 17 ( 17 ( 17 ( 17 | M                                                                                                    |
|-----------------------------|---------------|-------------|------------------------------------------------------|----------------------------------------------------------------------------------------------------|
|                             | Facturas      | Pagos       | Facturas Asignadas                                   | Histórico de Pagos                                                                                                    |
| / Datos obtenid             | os desde el r | nuevo siste | ma implantado en 2022                                | . Se irá agregando más informaciói                                                                                                    |
| etalles de Fact             | uras          |             |                                                      |                                                                                                    |
| Estado:                     | 60 ¥          |             | Filtro de búsqueda j<br>estado de factura            | por                                                                                                    |
| TODOS                       | .00 +         | L           |                                                      | Deer                                                                                                    |
| CONTABILIZAD                | A             | Fecha       | Divisa Importe                                       | Via                                                                                                    |
| PENDIENTE PA<br>BLOQUEADA A | IGO<br>L PAGO |             | UYU                                                  | Transferencias por archivo                                                                                                    |
| PAGADA                      | )             | te Pago     |                                                      |                                                                                                    |
| Ver detalle                 | <b>3</b>      |             |                                                      |                                                                                                    |
| Factura bruto               |               |             | UYU                                                  | Transferencias por archivo                                                                                                    |
| Estado                      | Pendien       | te Pago     |                                                      |                                                                                                    |
| Observacione                | s             |             |                                                      |                                                                                                    |
|                             | Haciendo      | clic aquí p | podrás                                               |                                                                                                    |
| <u> </u>                    | acceder a     | los detall  | es de la                                             | Mensajes Facturas Pagos Facturas Asi                                                                                                    |
| l                           | iactula       |             |                                                      | Detalle de Factura<br>Nro de factura:                                                                                                    |
|                             |               |             |                                                      | Intervenida: S                                                                                                    |
|                             |               |             |                                                      | Estado: Pendiente Pago<br>Ver estados                                                                                                    |
|                             |               |             |                                                      | Nro interno:<br>Clase de documento:<br>Fecha de documento: 2023-05-31<br>Fecha de contabilización: 2023-06-01<br>Día del registro: 2023-06-02 |
|                             |               |             |                                                      | Importe:<br>Moneda: UYU<br>Condición de pago: Pago 10 dias fecha de ingreso<br>Vía de pago: Transferencias por archivo                        |
|                             |               |             |                                                      | Número de asignación:                                                                                                    |
|                             |               |             |                                                      | Descripción factura:                                                                                                    |
|                             |               |             |                                                      | Descripción factura:                                                                                                    |

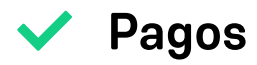

En esta pestaña podrás visualizar el listado y detalle de todos los pagos realizados.

Ejemplo: visualizar daatos del pago de una factura.

|                                    | M Intendencia<br>de Montevideo                                                                   |                                                                                                    |
|------------------------------------|--------------------------------------------------------------------------------------------------|----------------------------------------------------------------------------------------------------|
|                                    | Consulta de acreedores                                                                           | Donoo                                                                                                    |
| Número de la<br>factura presentada | ✓ Datos obtenidos desde el nuevo sistema implantado en 2022. Se irá agregar<br>Detalles de Pagos | ndo más información progresivan                                                                                                    |
|                                    | Tipo Nro. Fecha Divisa Importe   Transf por archivo UYU Transf   Estado Pagada   Ver detalle     | Igo Vía<br>Ansferencias por archivo                                                                                                    |
|                                    | Transf por archivo UYU Transf por archivo Pagada Ver detalle                                     | ansferencias por archivo                                                                                                    |
|                                    | Estado Pagada                                                                                    |                                                                                                    |
|                                    | Haciendo clic aquí podrás<br>acceder a los detalles del<br>pago de la factura                    | Mensajes Facturas Pagos Facturas Asignadas Histórico<br>Detalle de Pago<br>Proveedor:                                                                                   |
|                                    |                                                                                                  | Estado: Pagada<br>Nro Interno:<br>Clase de documento: Transf por archivo<br>Nota de crédito: SI<br>Fecha de documento:<br>Fecha de contabilización<br>Día del registro: |
|                                    |                                                                                                  | Orden de pago<br>Importe:<br>Moneda: UYU<br>Vía de pago: Transferencias por archivo                                                                                     |
|                                    |                                                                                                  | Datos aportados por el Sistema Económico Financiero                                                                                                    |

Facturas asignadas  $\checkmark$ 

Aquí podrás encontrar información en caso de haber realizado cesiones de facturas a otro proveedor. Si no hubiera facturas asignadas, aparecerá el mensaje "No hay registros".

| Intendencia<br>de Montevideo       |                                |                     |                        |                       |                                |  |  |  |  |
|------------------------------------|--------------------------------|---------------------|------------------------|-----------------------|--------------------------------|--|--|--|--|
| Consulta de acreedores             |                                |                     |                        |                       |                                |  |  |  |  |
| Mensajes                           | Facturas                       | Pagos               | Facturas Asignadas     | Histórico de Pagos    |                                |  |  |  |  |
| ✓ Datos obtenid<br>Detalles de Fac | los desde el r<br>turas Asigna | nuevo siste<br>Idas | ema implantado en 2022 | . Se irá agregando má | s información progresivamente. |  |  |  |  |
| * Estado:<br>TODOS                 | ~                              |                     |                        |                       |                                |  |  |  |  |
| No hay registros                   |                                |                     |                        |                       |                                |  |  |  |  |

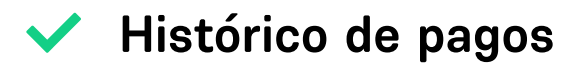

Esta pestaña muestra el histórico de pagos hasta **diciembre del 2021**. Nos encontramos trabajando para brindar esta información actualizada e incorporar nuevos datos de interés.